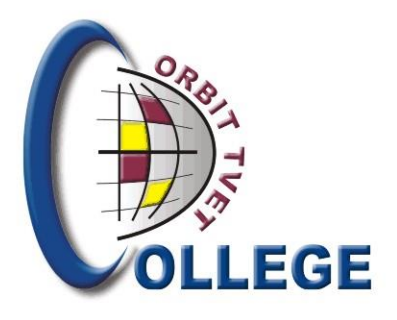

# Steps to View Financial Information on the Student Self-Help i-Enabler

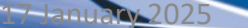

ORBIT-1-HOW TO VIEW FINANCIAL INFO

1

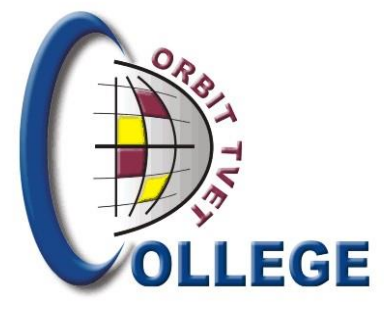

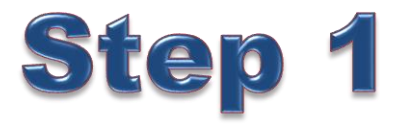

#### Login with your credentials

| Registered Users: Login Credentials       |
|-------------------------------------------|
| Student ○Personnel ○Other ○Alumni         |
| Student Number:                           |
| Pin:                                      |
| (5 numeric digits.Do not start with a 0.) |
| Login Forgot Pin Change Pin Request A Pin |
| Forgot Student Number                     |

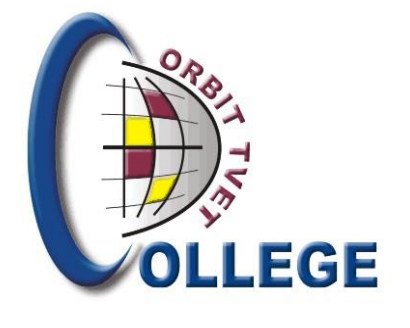

### Step 2

Once you log in, the following screen will appear:

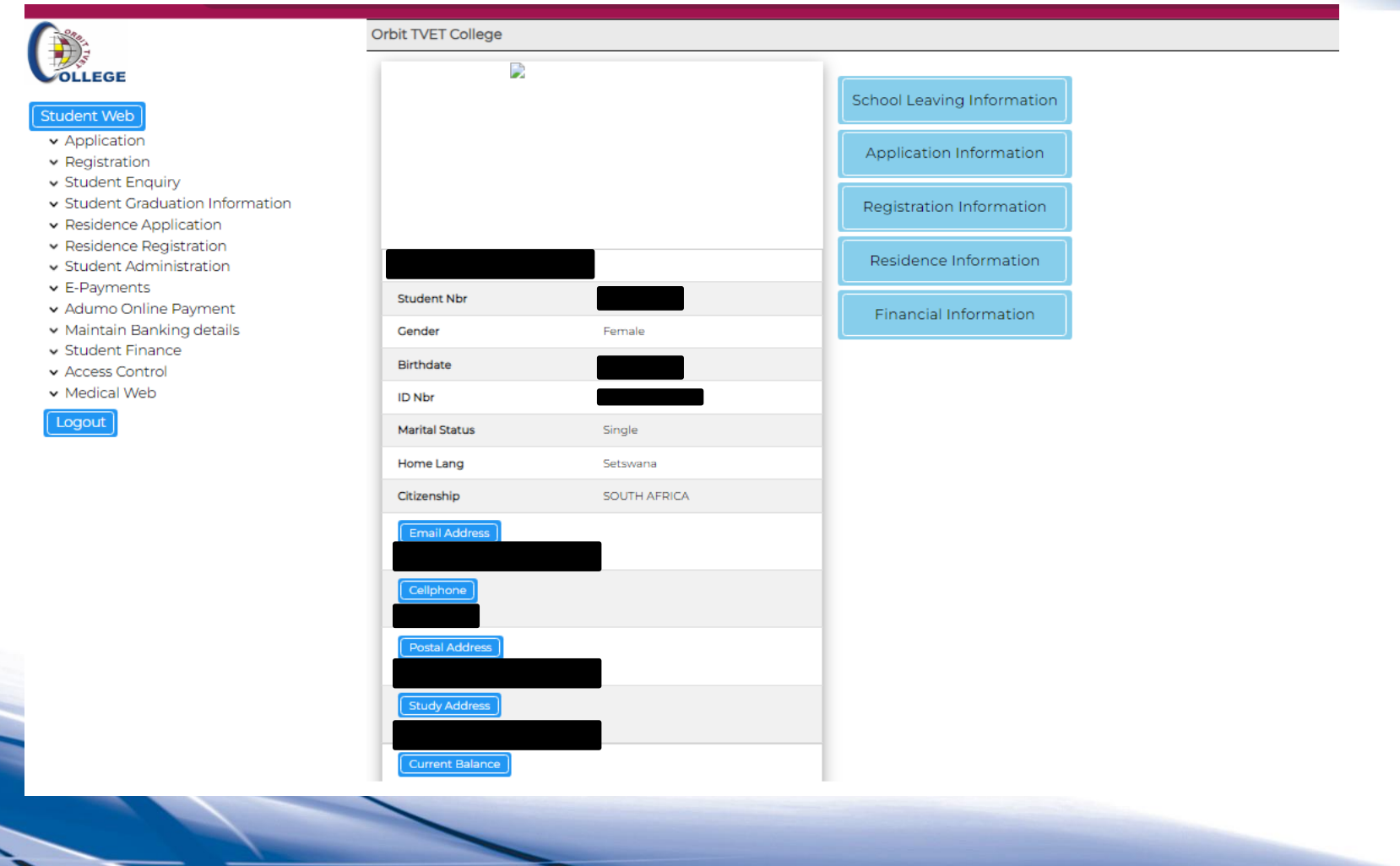

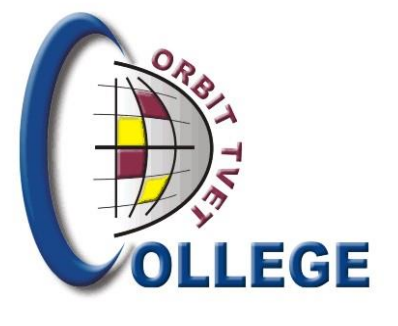

### Step 3

Click on "Financial Information" to view the outstanding balance.

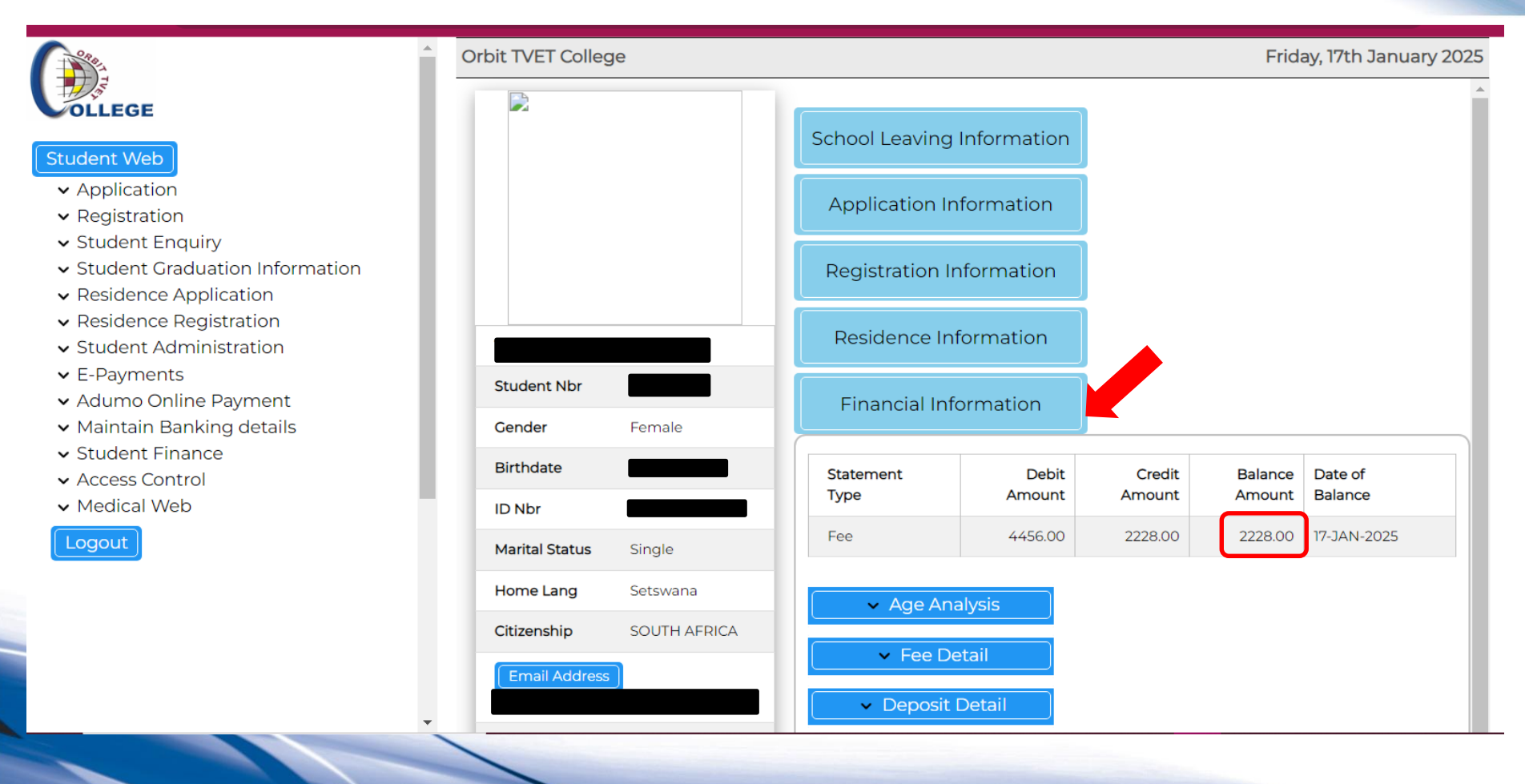

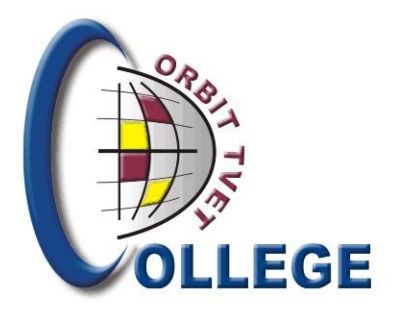

## Thank you!

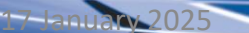

THOW TO VIEW FINANCIAL INFORMATION-WMT/wm

5